## Bookingvejledning Cicero

- 1. Log ind
- 2. Søg/find materiale
- 3. Klik på "Book"
- 4. Gå op i kurven
- 5. Klik på "Book nu"
- 6. Færdiggør booking: Book til (vælg lånegruppe) Antal Book fra Periode Fuldende (Gem booking)

Find inspiration på prc-guldborgsund.aula.dk

> Kontakt Pædagogisk RessourceCenter TLF 5479 2891

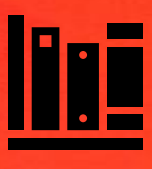